**Comparison Tool Guide** 

### **Comparison Tool Guide Overview**

- 1. Subscribing to a screener
- 2. Rebalancing: Comparing new screeners to previous ones
- 3. Accessing archived screener results

1) Subscribing to a new Screener

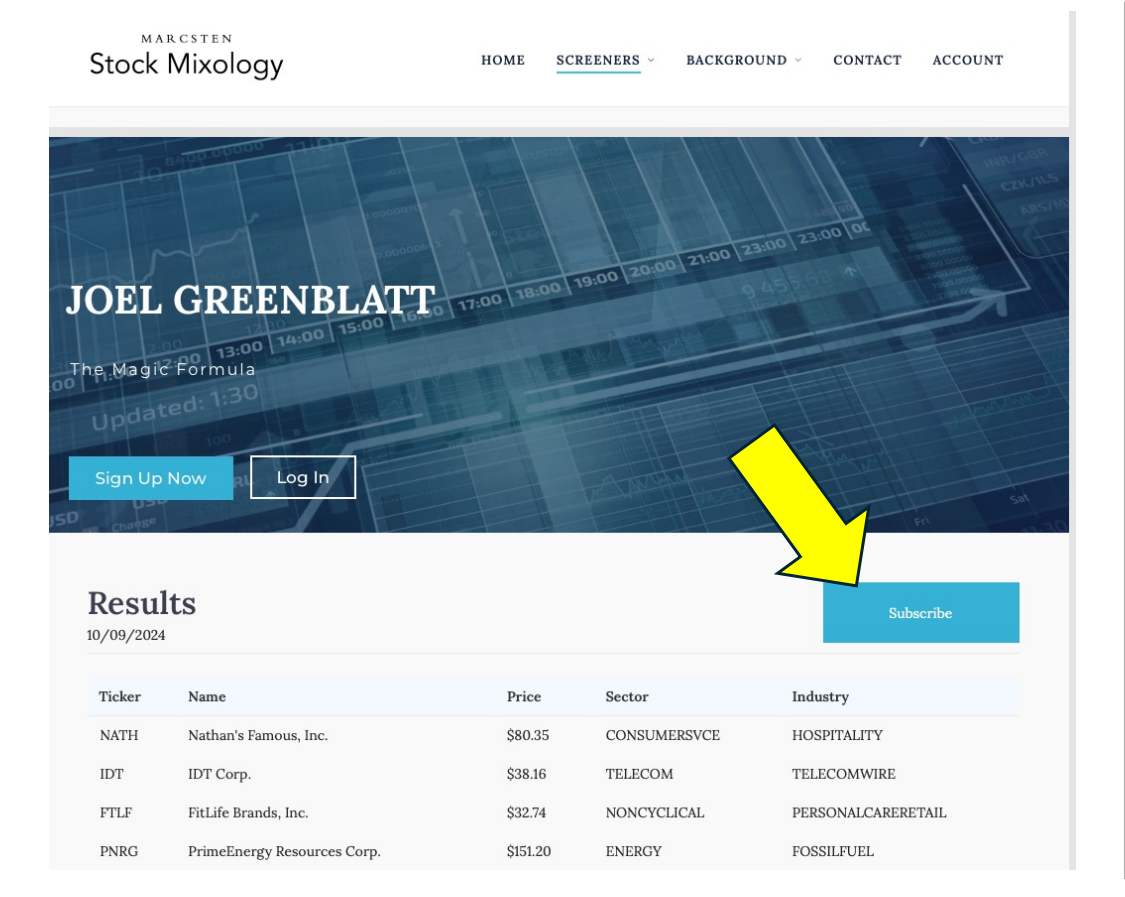

Begin by clicking 'Subscribe' on any screener page. You must have a Stock Mixology account to subscribe to a screener.

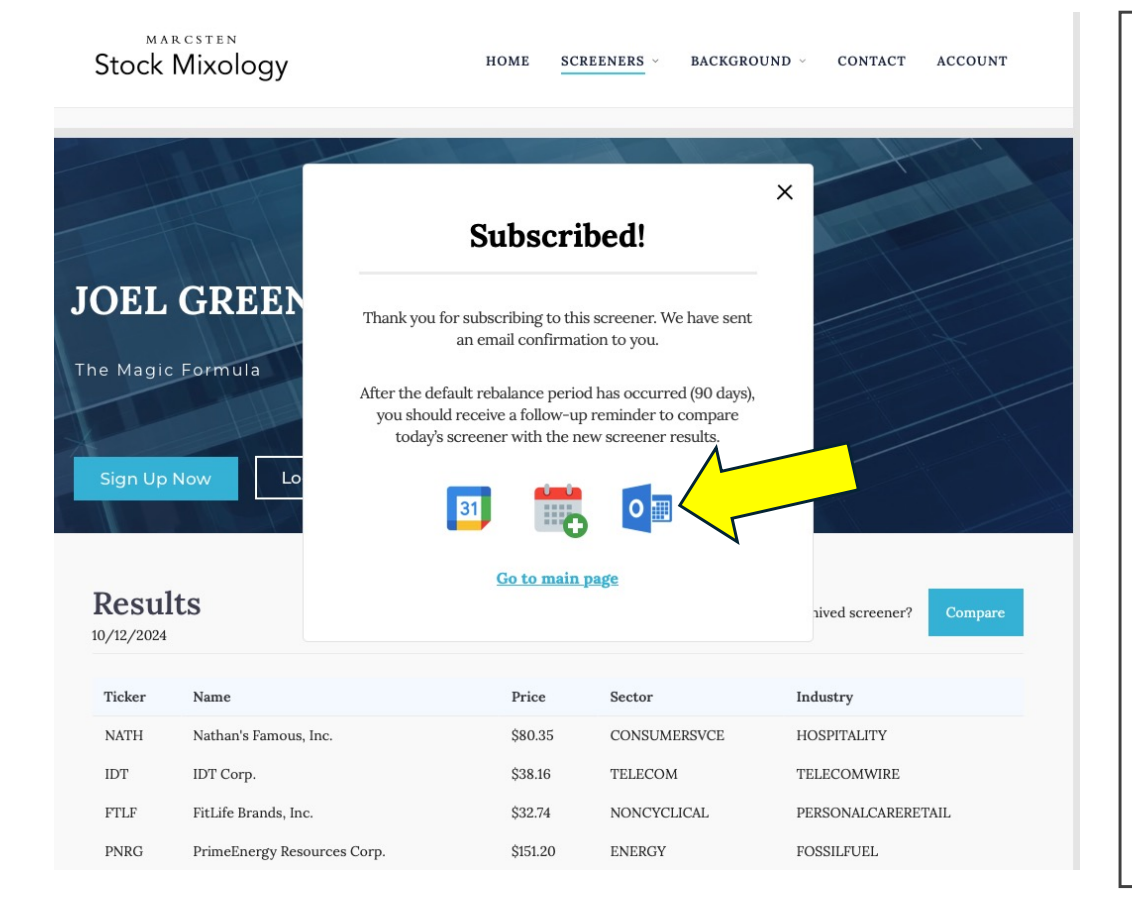

You are now subscribed as of that day's date.

You may export a reminder to your personal calendar by clicking the available **calendar icons**.

The calendar reminder defaults to 90 days (if using one rebalance per quarter) in most situations. This prompts you to log back in to Stock Mixology next quarter to view the new list of stocks for that particular screener.

You will also receive a confirmation email.

2) Rebalancing: Comparing New Screeners to Previous Ones

| Sign Up                  | Now Log In                  |                   |                            |                                 |
|--------------------------|-----------------------------|-------------------|----------------------------|---------------------------------|
| <b>Resul</b><br>/12/2024 | ts                          | Do you want to co | ompare with your most rece | ently archived screener? Compar |
| Ficker                   | Name                        | Price             | Sector                     | Industry                        |
| NATH                     | Nathan's Famous, Inc.       | \$80.35           | CONSUMERSVCE               | HOSPITALITY                     |
| IDT                      | IDT Corp.                   | \$38.16           | TELECOM                    | TELECOMWIRE                     |
| FTLF                     | FitLife Brands, Inc.        | \$32.74           | NONCYCLICAL                | PERSONALCARERETAIL              |
| PNRG                     | PrimeEnergy Resources Corp. | \$151.20          | ENERGY                     | FOSSILFUEL                      |
| IBEX                     | IBEX Ltd.                   | \$19.29           | BIZSVCE                    | PROSVCE                         |
| MPX                      | Marine Products Corp.       | \$9.47            | CYCLICALS                  | LEISURE                         |
| CIX                      | CompX International, Inc.   | \$29.62           | MATERIALS                  | MATCONSTR                       |
| PMTS                     | CPI Card Group, Inc.        | \$23.62           | BIZSVCE                    | MKTINGPRINTING                  |
| NEU                      | NewMarket Corp.             | \$529.29          | MATERIALS                  | CHEMSPECIAL                     |
|                          |                             | 045.00            | INDUCTRIAL                 | TPAINTELICK                     |

 $\checkmark$ 

After hitting **'Subscribe'**, Stock Mixology assumes that you have taken the buying/selling actions in your own personal brokerage account to follow along with the screener.

After your quarterly (by default) rebalance period, your calendar reminder should prompt you to return to Stock Mixology.

Head back to the screener page and initiate the **Comparison Tool** by clicking the 'Compare' button.

If at any point you would like to unsubscribe from the screener, the option is available at the bottom.

| <b>Resu</b> | lts                         |                   | Add          | new screener to my archive | Exit Comparison |
|-------------|-----------------------------|-------------------|--------------|----------------------------|-----------------|
| Ticker      | Name                        | Price             | Sector       | Industry                   | Action          |
| NATH        | Nathan's Famous, Inc.       | \$84.06<br>+3.71  | CONSUMERSVCE | HOSPITALITY                | Hold            |
| FTLF        | FitLife Brands, Inc.        | \$31.98<br>-0.76  | NONCYCLICAL  | PERSONALCARERETAIL         | Hold            |
| IDT         | IDT Corp.                   | \$48.01<br>+9.85  | TELECOM      | TELECOMWIRE                | Hold            |
| ROCK        | Gibraltar Industries, Inc.  | \$67.13           | MATERIALS    | MATCONSTR                  | Add             |
| HCKT        | The Hackett Group, Inc.     | \$25.69           | BIZSVCE      | PROSVCE                    | Add             |
| PNRG        | PrimeEnergy Resources Corp. | \$160.17<br>+8.97 | ENERGY       | FOSSILFUEL                 | Hold            |
| IBEX        | IBEX Ltd.                   | \$19.32<br>+0.03  | BIZSVCE      | PROSVCE                    | Hold            |
| PMTS        | CPI Card Group, Inc.        | \$23.89<br>+0.27  | BIZSVCE      | MKTINGPRINTING             | Hold            |
| BRC         | Brady Corp.                 | \$74.97           | BIZSVCE      | MKTINGPRINTING             | Add             |
| NEU         | NewMarket Corp.             | \$525.23<br>-4.06 | MATERIALS    | CHEMSPECIAL                | Hold            |
| MPX         | Marine Products Corp.       | \$9.47            | CYCLICALS    | LEISURE                    | Remove          |
| CIX         | CompX International, Inc.   | \$29.62           | MATERIALS    | MATCONSTR                  | Remove          |

#### Upon entering the comparison view,

Stock Mixology will compare our most recent screener results with the screener results from either your original subscription or last rebalance.

Under the **Action** column, there are three possible options...

- **Add**: that stock has been added to the screener results since last time

- **Hold**: that stock is still there, as it was for you last time

- **Remove:** that stock is no longer in the screener results

### The 'Add new screener to my archive' function is how your

personalized screener gets saved to your profile.

- <u>IMPORTANT</u>: This button must be clicked during each rebalance to properly archive to your profile for future comparisons.

| <b>Resu</b> | lts                   | The      |                       | ogulta de        | × chive | Exit Compariso |
|-------------|-----------------------|----------|-----------------------|------------------|---------|----------------|
| Ticker      | Name                  | not di   | ffer from             | your most        |         | Action         |
| KMB         | Kimberly-Clark Co     | cu       | rrently ar<br>screene | chived<br>er     |         | Hold           |
| GIS         | General Mills, Inc.   |          |                       |                  |         | Hold           |
| GILD        | Gilead Sciences, Ir   |          | <u>Go to main pa</u>  | lg <u>e</u>      |         | Hold           |
| Т           | AT&T, Inc.            | \$21.37  | TELECOM               | TELECOMWIRE      | - 11    | Hold           |
| CL          | Colgate-Palmolive Co. | \$100.10 | NONCYCLICAL           | PERSONALCAREPROI | DUCT    | Hold           |

If you are worried about hitting **'Add new screener to my archive'** twice on accident, fear not.

If the stocks are the exact same (including price), Stock Mixology will not redundantly store the duplicate screener.

This keeps your archived screeners profile page clean.

3) Accessing archived screener results

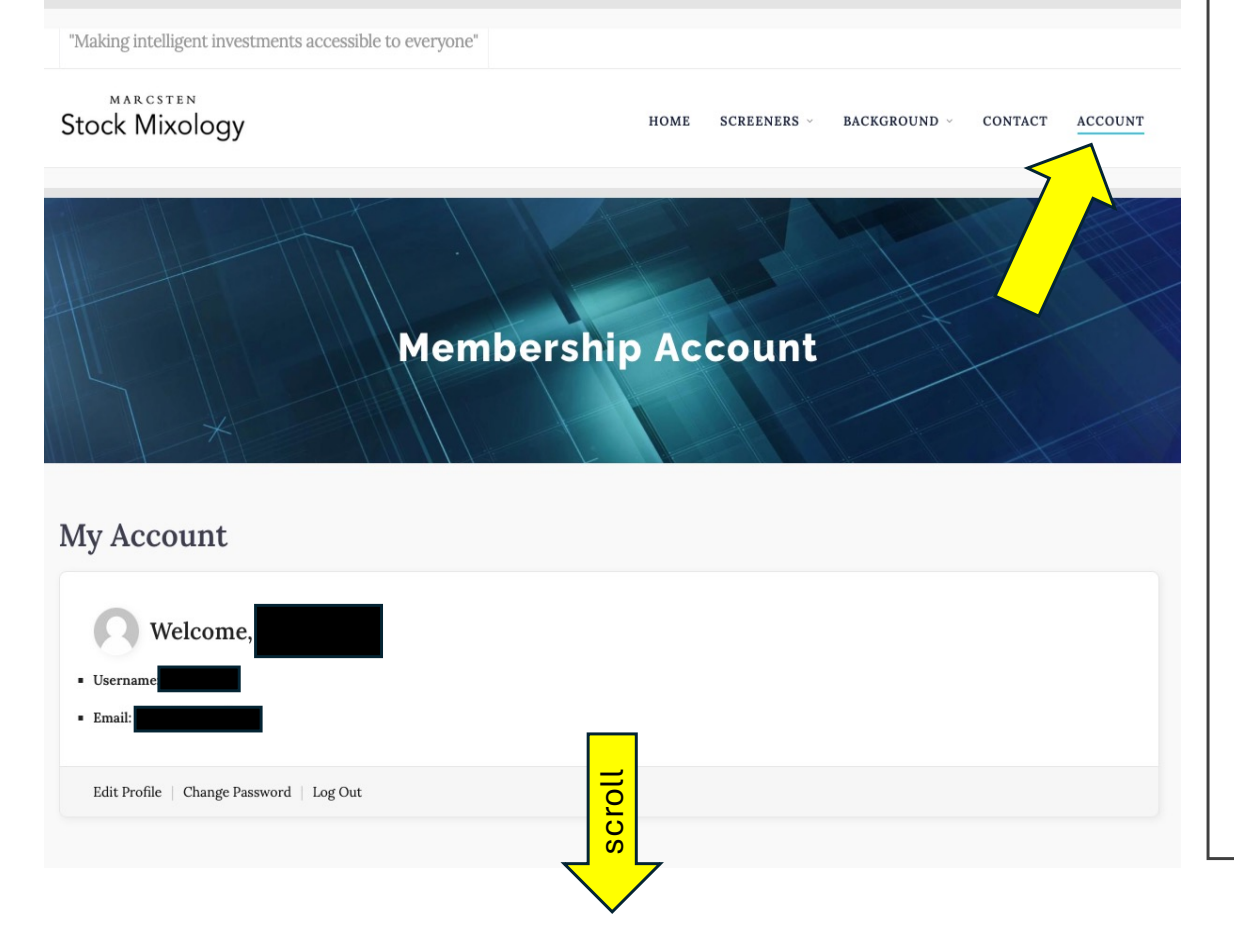

Click 'Account' in the top-right of the page to access your profile.

Here you can see various information about your account. To view the screeners you are subscribed to, scroll down to the bottom of the page.

#### My Screeners

| Name                                 | Status                          | Start      | Rebalance Date            | Action             |  |
|--------------------------------------|---------------------------------|------------|---------------------------|--------------------|--|
| Joseph Piotroski                     | Subscribed                      | 09.30.2024 | 09.30.2024                | View all Compare   |  |
| James O'Shaughnessy                  | Unsubscribed                    | -          |                           | View all Subscribe |  |
| Marcsten Large Cap                   | Subscribed                      | 10.07.2024 | 10.07.2024                | View all Compare   |  |
| Joel Greenblatt                      | Subscribed                      | 10.12.2024 | 10.12.2024                | View all Compare   |  |
|                                      |                                 |            |                           |                    |  |
| $\rightarrow$ After all, compounding | wealth is the eight wonder of t | he world.  | Disclaimer Privacy Policy | Conta in           |  |

We are not licensed personal investment advisors. All information found here, including any ideas, opinions, views, predictions, forecasts, commentances, suggestions, or stock picks, expressed or implied herein, are for information or educational purposes only and should not be construed as personal investment advice. While the information provided is believed to be accurate, it may include errors or inaccuracies. We cannot be held liable for any action take as a result of any content found on this website or its related social media accounts. It is important for investors to conduct their own due diligence, or consult a licensed financial advisor or broker before making any and investment decisions. Any investments, trades, speculations, or decisions made on the basis of any information found on this site, expressed or implied herein, are committed at your own risk, financial or otherwise. © 2024 · 2 Marcisten - Stock Mixology

Under **My Screeners**, you will see all screeners you are subscribed to. There are five columns with information about each subscription.

- Name: screener name

- Status: subscription status

- **Start**: when you originally started your subscription to that screener

- **Rebalance Date**: when you most recently rebalanced, as determined by when you clicked 'Add new screener to my archive' on the comparison page.

- Action: You may re-subscribe or enter the comparison feature from here. Also, 'View All' will take you to all previously archived screener results. That is where we will head next...

(<u>NOTE</u>: due to demonstration purposes, our Start and Rebalance Dates are the same. Yours, by default, will differ by 90 days, then 180, 270, etc. for quarterly rebalancing)

| Achiv     | e: Marcsten Lar                     | ge Cap             |                       | Compare with most current screener | 10/12/202 |
|-----------|-------------------------------------|--------------------|-----------------------|------------------------------------|-----------|
| Ticker    | Name                                | Price              | Sector                | Industry                           |           |
| КМВ       | Kimberly-Clark Corp.                | \$142.25           | NONCYCLICAL           | PERSONALCAREPRODUCT                |           |
| GIS       | General Mills, Inc.                 | \$70.81            | NONCYCLICAL           | FOODDRINKMFR                       |           |
| GILD      | Gilead Sciences, Inc.               | \$84.95            | HEALTHCARE            | BIOPHARMANONSYS                    |           |
| Т         | AT&T, Inc.                          | \$21.37            | TELECOM               | TELECOMWIRE                        |           |
| CL        | Colgate-Palmolive Co.               | \$100.10           | NONCYCLICAL           | PERSONALCAREPRODUCT                |           |
|           |                                     |                    |                       |                                    | 10/07/202 |
| Ticker    | Name                                | Price              | Sector                | Industry                           |           |
| KMB       | Kimberly-Clark Corp.                | \$140.89           | NONCYCLICAL           | PERSONALCAREPRODUCT                |           |
| GIS       | General Mills, Inc.                 | \$73.61            | NONCYCLICAL           | FOODDRINKMFR                       |           |
|           |                                     |                    |                       |                                    |           |
| GILD      | Gilead Sciences, Inc.               | \$84.59            | HEALTHCARE            | BIOPHARMANONSYS                    |           |
| GILD<br>T | Gilead Sciences, Inc.<br>AT&T, Inc. | \$84.59<br>\$21.91 | HEALTHCARE<br>TELECOM | BIOPHARMANONSYS<br>TELECOMWIRE     |           |

-> After all, compounding wealth is the eight wonder of the world.

Disclaimer Privacy Policy Contact Join

Here is an example of how all your archived screener results will store to your profile. This helps to document your trades.

In this example, the stocks appear the same due to the five-day rebalance period (10/7 then 10/12), but the updated prices were nonetheless archived.

Remember, Stock Mixology defaults to 90-day rebalance periods.

You may also return to the **Comparison Tool** feature from this page.

Please reach out to provide feedback or ask questions:

**Contact Form** on website

or

Email: <u>luke@marcsten.com</u>, <u>frank@marcsten.com</u>